## SAP elérése otthonról

- 1. Töltse le az SAP GUI alkalmazást a következő linken keresztül: https://arato.inf.unideb.hu/racz.anett/SAP/SAP\_GUI.exe
- Telepítés után adjuk hozzá az IK-s rendszer elérését az alábbi módon: Az összeköttetések (Connections) résznél jobb egér gombra felugró menüből válasszuk az "Add New Entry" menüpontot.

| ≡                       | SAP Logon        | 750      |              | _ [     | ×            |
|-------------------------|------------------|----------|--------------|---------|--------------|
| Variable Logon New Item | n <u>M</u> ore ∨ |          | Explorer Vie | w       | $\checkmark$ |
|                         | Connections      | Ę        | Filter Items |         |              |
| Favorites               | Name \land Sy    | /stem De | escription   | SID     | G            |
| Shortcuts               | R IK             |          |              | NSP     | 193          |
| Connections             | R - SAF          |          |              | NSP     | 127          |
|                         |                  |          |              |         |              |
|                         |                  |          |              |         |              |
|                         |                  | View     | /            |         | >            |
|                         |                  | Sort     | By           |         | >            |
|                         |                  | Add      | New Entry    | (Ctrl+N | )            |
|                         |                  |          |              |         |              |
|                         |                  |          |              |         |              |
|                         |                  | _        |              |         |              |
|                         |                  |          |              | _       |              |
|                         |                  |          |              | Log     | Ön           |

A következő képernyőn nincs teendő, kattintsunk a Next gombra.

| Soarch  | -                           |               |               |              |                 | ſ            | Cloar           | Filtor |
|---------|-----------------------------|---------------|---------------|--------------|-----------------|--------------|-----------------|--------|
| Search  | -01.                        |               |               |              |                 |              | Ciedi           | Filler |
| SID     | Descriptio                  | n             |               |              |                 | _            |                 |        |
| 8       | User Spe                    | ified System  |               |              |                 |              |                 |        |
|         |                             |               |               |              |                 |              |                 |        |
|         |                             |               |               |              |                 |              |                 |        |
|         |                             |               |               |              |                 |              |                 |        |
|         |                             |               |               |              |                 |              |                 |        |
|         |                             |               |               |              |                 |              |                 |        |
|         |                             |               |               |              |                 |              |                 |        |
|         |                             |               |               |              |                 |              |                 |        |
|         |                             |               |               |              |                 |              |                 |        |
|         |                             |               |               |              |                 |              |                 |        |
|         |                             |               |               |              |                 |              |                 |        |
|         |                             |               |               |              |                 |              |                 |        |
|         |                             |               |               |              |                 |              |                 |        |
|         |                             |               |               |              |                 |              |                 |        |
|         |                             |               |               |              |                 |              |                 |        |
|         |                             |               |               |              |                 |              |                 |        |
| a SAP   | router other                | han the defau | t is required | i for the sp | ecified system, | select the   | other entry fr  | om     |
| a SAP   | router other<br>er dropdowr | han the defau | t is required | i for the sp | ecified system, | select the o | other entry fre | om     |
| f a SAP | router other<br>er dropdowr | han the defau | t is required | I for the sp | ecified system, | select the o | other entry fra | om     |

A követező képernyőn az alábbi beállítások szükségesek:

| System Entry Properties                                                             |                                                                                              |                                                              |  |  |
|-------------------------------------------------------------------------------------|----------------------------------------------------------------------------------------------|--------------------------------------------------------------|--|--|
| Connection Network Code F                                                           | age                                                                                          |                                                              |  |  |
| Choose the connection type and ch<br>want the system to propose a descr<br>entered. | ange the system parameters as required. De<br>ption. Button 'OK' is only active when all req | lete the old description if you<br>uired input data has been |  |  |
| Connection Type:                                                                    | Custom Application Server                                                                    | ~                                                            |  |  |
| System Connection Parameters                                                        |                                                                                              |                                                              |  |  |
| Description:                                                                        | IK - SAP                                                                                     |                                                              |  |  |
| Application Server:                                                                 | 127.0.0.1                                                                                    |                                                              |  |  |
| Instance Number:                                                                    | 00                                                                                           |                                                              |  |  |
| System ID:                                                                          | NSP                                                                                          |                                                              |  |  |
| SAProuter String:                                                                   |                                                                                              |                                                              |  |  |
|                                                                                     |                                                                                              |                                                              |  |  |
|                                                                                     |                                                                                              |                                                              |  |  |
|                                                                                     |                                                                                              |                                                              |  |  |
|                                                                                     |                                                                                              |                                                              |  |  |
|                                                                                     |                                                                                              |                                                              |  |  |
|                                                                                     |                                                                                              |                                                              |  |  |
|                                                                                     |                                                                                              |                                                              |  |  |
|                                                                                     | Help                                                                                         | OK Cancel                                                    |  |  |

Ha mindent helyesen megadtunk kattintsunk a finish gombra. (MÉG NEM TUD BELÉPNI!!)

- Töltse le a PuTTYalkalmazást az alábbi linken keresztül: <u>https://www.chiark.greenend.org.uk/~sgtatham/putty/latest.html</u> Majd telepítse.
- 4. Telepítés után nyissa meg az alkalmazást és adja meg az alábbi beállításokat. shrek.unideb.hu

2222

| 🕵 PuTTY Configuration                                                                                                    |                                                                                                    | ?                                                       | ×  |
|----------------------------------------------------------------------------------------------------|----------------------------------------------------------------------------------------------------|---------------------------------------------------------|----|
| Category:<br>Session<br>Comminal<br>Category:<br>Careminal<br>Category:<br>Category:<br>Cat | Basic options for your PuTTY sess      Specify the destination you want to connect to      HostName (or IP address)      shrek.unideb.hu      Onmodion type:      O Raw    Telnet      O Raw    Telnet      O Raw    Telnet      Saved Sessions      Default Settings      Close window on exit      O Always    Never      O Only on clear | ion<br>Port<br>2222<br>O Seri<br>Load<br>Save<br>Delete | al |
| About Help                                                                                                    | Open                                                                                                    | Cance                                                   | I  |

| 🕵 PuTTY Configuration |        |                          |                   | ?      | × |
|-----------------------|--------|--------------------------|-------------------|--------|---|
| Category:             |        |                          |                   |        |   |
| Bell                  | ^      | Options controlling      | SSH port forwar   | ding   |   |
| Features              |        | Port forwarding          |                   |        |   |
|                       |        | Local ports accept conne | ctions from other | hosts  |   |
| Behaviour             |        | Remote ports do the sam  | e (SSH-2 only)    |        |   |
| Translation           |        | Forwarded ports:         |                   | Remov  |   |
| Selection             |        | -                        |                   | Remov  | - |
| Connection            |        |                          |                   |        |   |
| Data                  |        |                          |                   |        |   |
| Proxy                 |        | Add new forwarded port:  |                   |        |   |
| - I elnet             |        | Source port 3200         |                   | Add    |   |
| SSH                   |        |                          |                   |        |   |
| - Kex                 |        | Destination 193.6.13     | 5.142:3200        |        |   |
| Host keys             |        | Local  ORem              | ote 🔿 D           | ynamic |   |
| Auth                  |        | Auto  IPv4               |                   | °v6    |   |
| TTY                   |        |                          |                   |        |   |
| X11                   |        |                          |                   |        |   |
| Bugs                  |        |                          |                   |        |   |
| More bugs             |        |                          |                   |        |   |
| Serial                | $\sim$ |                          |                   |        |   |
| About                 | Help   |                          | Open              | Cancel |   |

Kattintson az Add gombra.

5. Hogy az előző lépéseket ne kelljen minden alkalommal végrehajtani mentsük el a session-t. A bal oldali menüben lépjünk vissza a Session pontra.

| 🕵 PuTTY Configuration                  |      |                                                                  | ? ×     |
|----------------------------------------|------|------------------------------------------------------------------|---------|
| Category:                              |      |                                                                  |         |
| <mark>⊟</mark> -Session                | ^    | Basic options for your PuTTY ses                                 | sion    |
| Logging                                |      | Specify the destination you want to connect to                   |         |
| Keyboard                               |      | Host Name (or IP address)                                        | Port    |
| Bell                                   |      | shrek.unideb.hu                                                  | 2222    |
| - Features<br>- Window<br>- Appearance |      | Connection type:<br>◯ Raw ◯ Telnet ◯ Rlogin ◉ SSH                | Oserial |
|                                        |      | Load, save or delete a stored session<br>Saved Sessions<br>SHREK |         |
| Connection                             |      | Default Settings                                                 | Load    |
| Proxy<br>Telnet                        | -    |                                                                  | Save    |
| Rlogin<br>SSH<br>Kex                   |      |                                                                  | Delete  |
| Host keys<br>Cipher<br>⊕ Auth<br>TTY   |      | Close window on exit<br>Always Never Only on cle                 | an exit |
| - X11                                  | ~    |                                                                  |         |
| About H                                | lelp | Open                                                             | Cancel  |

Adjunk nevet a session-nek. pl SHREK. Majd kattintsunk a Save gombra. (Így a következő alkalommal már csak ki kell választani az itt megjelenő listából és a Load gombbal betölteni.)

- 6. Ezek után kattintsunk az Open gombra.
- A felugró parancssorban adja meg a neptun (LDAP) azonosítóját, majd jelszavát!
  B shrekunideb.hu PuTTY
   □ ×

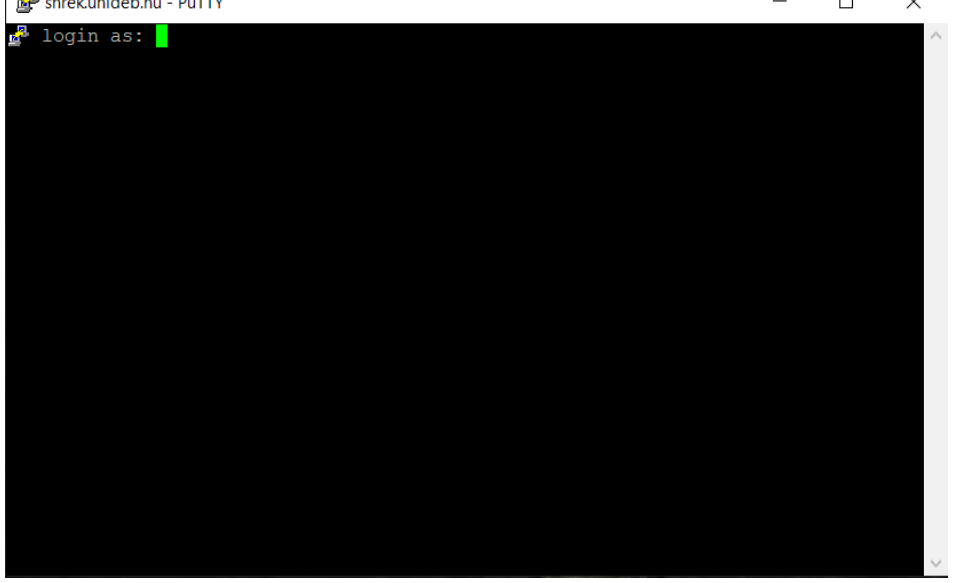

- 8. Sikeres bejelentkezés után ezt az ablakot hagyja a háttérben futni
- 9. Ezután visszatérhet a SAP Logon ablakhoz ahol most már be tud jelentkezni a megszokott módon.